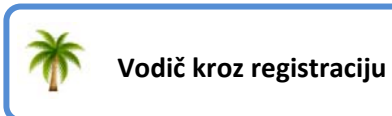

# \*

## Kako se možete uključiti?

Da bi postali aktivni član Stiforp-a, kako bi imali pravo na zaradu, morat ćete se odlučiti za kupnju jednog od dva ponuđena ulazna paketa:

STARTNI PAKET – 40\$ jednokratno + 9,95\$ mjesečno = 49,95\$ iznos uplate

STARTNI PAKET – 50\$ jednokratno + 99,95 godišnje = 149,94\$ iznos uplate

#### Da pojasnimo:

U prvoj opcije čete uplatiti ukupno 49,95\$ odmah od čega je 9,95\$ članarina za privi mjesec, što znači da je članarinu potrebno plaćati u ovom iznosu za svaki naredni mjesec, kako bi imali pravo na zaradu. Dok je 40\$, jednokratni iznos kojim dobivate pravo na stjecanje provizije i popunjavanje matrice od 2x12, koja Vam može donijeti maksimalni mjesečni prihod od 2.047,50\$.

U drugoj opciji Vi plaćate 99,95\$ godišnju članarinu, što znači da su Vam dva mjeseca gratis, i nastavite plaćati mjesečnu naknadu tek nakon godinu dana. Dok je 50\$ jednokratno, isto kao i u prvom paketu. Razlika je u tome što sad krećete kao distributer s tri zvjezdice, što Vam među ostalim donosi i pravo na popunjavanje matrice 2x14, koja Vam može donijeti maksimalni mjesečni prihod od 8.191,50\$.

Druga opcija je daleko bolje i praktičnija jer ne morate voditi brigu oko uplate članarine cijelu godinu, već se možete bolje koncentrirati na svoj novi posao, a ujedno dobivate i dva mjeseca gratis.

Odluka je svakako na Vama, ove informacije su tu kako bi lakše shvatili razliku.

## Postupak upisa

Procedura uključivanja je vrlo jednostavna. Trebate slijediti nekoliko krajnje jednostavnih koraka, koje ću Vam redom opisati:

 Prvo posjetite moju Stiforp web stranicu, putom sljedećeg linka: <u>http://radisvojposao.stiforphr.com/</u>, izgled moje stranice u razlomljenom obliku prikazan je na slici.

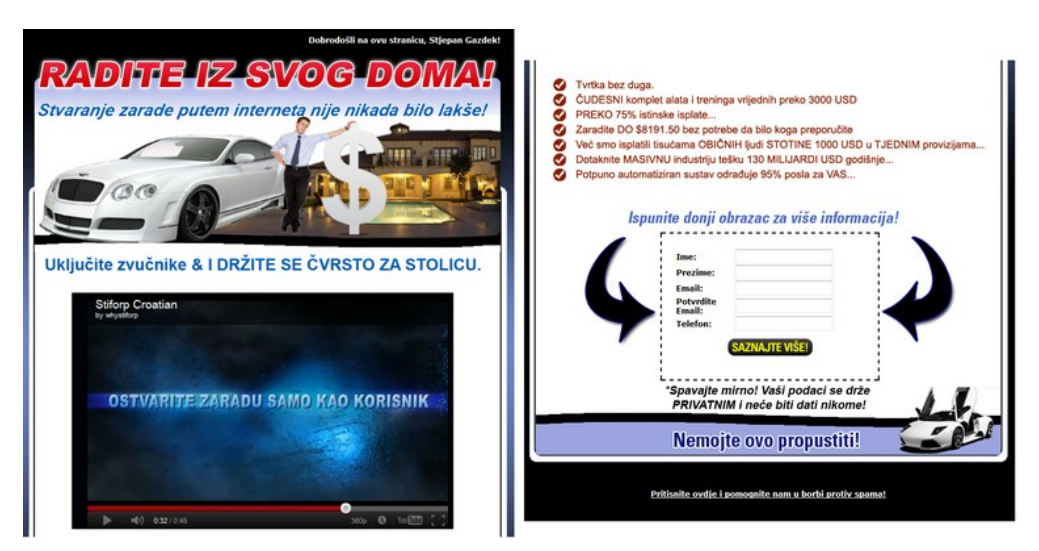

1

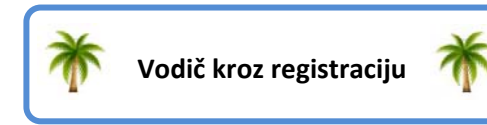

- 2. Pri dnu stranice imate obrazac koji trebate popuniti svojim podacima. Nakon što ste sve to uredno popunili kliknite na "SAZNAJTE VIŠE". Upravo ste se pred-upisali u Stiforp. Dobili ste svoj ID broj i sustav Vas je registrirao kako pred-upisanog člana. Još uvijek niste aktivni član, ali ste na dobrom putu da to i postanete.
- Nakon što ste kliknuli na SAZNAJ VIŠE, sustav Vas je prebacio na novu stranicu, čiji izgled možete vidjeti na donjoj slici. Gore desno će pisati Vaše ime i Vaš ID, koji Vam je sustav automatski dodijelio. Odmah ispod piše JOIN ("pristupite"). Klikom na JOIN i pristupate svojoj registraciji.

|                                                                                                    | Contract of Contract of Contract                                                                                                    | PRIV                                             |
|----------------------------------------------------------------------------------------------------|----------------------------------------------------------------------------------------------------|--------------------------------------------------|
| <b>*</b>                                                                                                    | TFORPAROFITS                                                                                                    |                                                  |
| -                                                                                                    | PRODUCTS PLOT PLAK. EVENING GENERALDOT                                                                                                    |                                                  |
| ACCORTANGE AND                                                                                                    | MODELLAY LANCACEMENT. Their year length being to have further to restruct our assuring boot<br>reproducts of their other devices our of notes a function of entities in some entities predictions, where<br>havings you are presenting, and you be for see other any of a suffice you can and ensures, offi-<br>lar sizes you are presenting. And you be for see other you of an adhese you can addressees, offi-<br>tion of the section of the section of the section of the section of the section of the section of the<br>section of the section of the sec | tes ber un<br>autor stat<br>mbal                 |
| Barti<br>Destroyan<br>Sectore<br>Sectore<br>Sector | The Most Exciting Industry Meets the<br>Meet Powerful Tools<br>We and the second second seco       | "Pridruži se" i<br>slijedite<br>postupak prijave |
| Tur 13 days                                                                                                    | Introducing:                                                                                                    |                                                  |
| Packetto                                                                                                    | *STIFORPARGETTS                                                                                                    |                                                  |
| And the second                                                                                                    | preenroloffice.png<br>The PERFECT sense for the PERFECT company, with STIFORP<br>PROFITS of the network marketing industry can FENALLY be YO                                                                                                    | , the hidden<br>URS:                             |
| Langertown                                                                                                    | TRIPLE YOUR INCOME in YOUR Company                                                                                                    |                                                  |

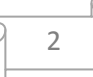

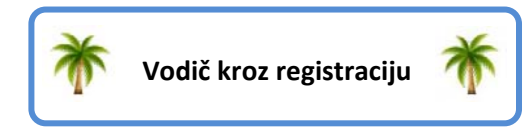

- 4. Sada vam se otvara stranica čiji izgled je prikazan na slici STEP 1. Ovdje će beč biti upisani vaši podaci, pošto ih je sustav preuzeo iz baze podataka. Potrebno je još popuniti sljedeće rubrike:
- USERNAME ovdje upisujete Vaše korisničko ime, osim kod ulaska u sustav on će se koristiti i za URL Vaše Stiforp web stranice.
- > **PASSWORD** unesite Vašu lozinku.

| ( IOIN                                                                |                                                                                                    | PRVI          |
|-----------------------------------------------------------------------|----------------------------------------------------------------------------------------------------|---------------|
| JUIN                                                                  |                                                                                                    |               |
| O Step 1: Personal                                                    | Info                                                                                                  |               |
| First Name:                                                           | peul                                                                                                  |               |
| Lost Name:                                                            | (smith                                                                                                | Upišite Vaše  |
| 6-Mat                                                                 | 56785@sbc.com                                                                                         | osobne podatk |
| Phone:                                                                |                                                                                                    | - odaberite   |
| O User Name                                                           |                                                                                                    | lozinku .     |
| Please choose a User Name for y<br>STIFORP.com system. It will also I | sur account. This user name will be used when logging into<br>be used to determine your website URLs. | Tre Carlos    |
| User Name                                                             |                                                                                                    | _             |
| O Password                                                            |                                                                                                    |               |
| Please choose a new password o<br>must be between 5 and 16 charao     | her than the one issued to you by the STIFORP system. Pa<br>ters long                                 | asswords      |
| New Password                                                          |                                                                                                    |               |
| Confirm Password                                                      |                                                                                                    |               |

5. Pod STEP 2 – izaberete jedan od dva startna paketa, svoj izbor potvrdite klikom na kružić ispred paketa. Vidi sliku ispod.

| Option 1   | So of the Morth plus one time \$40 sign up fee                                                                                                    | DRUG                                    |
|------------|----------------------------------------------------------------------------------------------------|-----------------------------------------|
| e Option 1 | Monthly Membership - 59/9/5 Fe which at tasks to EXPLODE any testwork     Monthly Membership - 59/9/5 Fe which at tasks to EXPLODE any testwork     Monthly Business on the business for the statement for your 158/5 per monthl     Monthly Business on the Power regulatore show at tasks to EXPLODE any testwork     Power poster on the Repert Analative posteron in the matrix above at the specel when     power poster on the Repert Analative posteron in the matrix above at the specel when     power posteron on the Power regulatore show at the specel when     power posteron tasks and posteron tasks and earn its earn up to \$22,047 50 per month     whold all my enrollware requirements     The statement of the statement of the stateme               | Odlučite se za<br>Vaš startni<br>paket! |
| Option     |                                                                                                    | 1                                       |
| Option     | 2: Yearly Membership - \$99.95 Per Year plus one time \$30 sign up the<br>BEST VALUE - Save 20%5:<br>RECEIVE AUTOMATIC QUALIFICATION AS 3 STAR LEADER FOR AN ENTIRE YEAR<br>RECEIVE AUTOMATIC QUALIFICATION AS 3 STAR LEADER FOR AN ENTIRE YEAR<br>DECEMPENDENT OF THE SAVE AND ADDRESS OF THE SAVE AND ADDRESS OF THE SAVE AND ADDRESS OF THE SAVE ADDRESS OF THE SAVE ADDRESS OF THE S |                                         |
|            | <ul> <li>Receive FUEL ACCESS to over 19 Joint PROFEDENCE OF STATE OF STATE OF ST</li></ul>     |                                         |

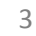

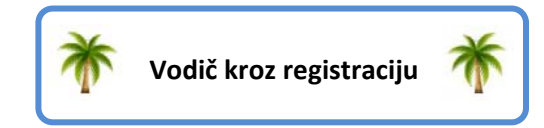

 Pod STEP 3 – ispunite podatke o plaćanju. Plaćanje možete izvršiti karticama: VISA ili MASTERCARD, kao i putem AlertPay usluge.

| Step 3                                                                                                    |                                                                                                    | I REĆI            |
|----------------------------------------------------------------------------------------------------|----------------------------------------------------------------------------------------------------|-------------------|
| Sicps                                                                                                    |                                                                                                    |                   |
| Step 3: Billing Info                                                                                                    | (construction)                                                                                                    |                   |
| Payment Type                                                                                                    | Pay using Credit Card (m)                                                                                                    |                   |
| Name on Card                                                                                                    |                                                                                                    |                   |
| Credit Card Type:                                                                                                    | - Pick One - [+]                                                                                                    | Upišite podatke   |
| Credit Card Number                                                                                                    |                                                                                                    | o paplati         |
| Expiration Date:                                                                                                    |                                                                                                    | o naplaci,        |
| Becurty Code (3 digits)                                                                                                    |                                                                                                    | oznacite da       |
| Credit Card Address                                                                                                    |                                                                                                    | pristajete na     |
| Address                                                                                                    |                                                                                                    | uvjete i kliknite |
| CRV                                                                                                    |                                                                                                    | na POŠALJI.       |
| State/Frownee.                                                                                                    | 2 or 3 character state code                                                                                                    |                   |
| ZIP/Postal Code:                                                                                                    |                                                                                                    | _                 |
| Country                                                                                                    |                                                                                                    |                   |
| [8] Lunderstand that by selecting this option<br>year. After one year, Livel have the option<br>option. Limay cancer my account at anytic | i will be changed \$165.95 tootay and will be qualified for an en<br>in to continue my membership on either the monthly or yearly<br>me. | 877               |
| Policies and Procedures                                                                                                    |                                                                                                    |                   |
| Stifury follotes and procedures                                                                                                    |                                                                                                    |                   |
| By proceeding with this applied                                                                                                    | ston, i apres that i have                                                                                                    |                   |
| IP. I agree to the Stiferp Policies and Proce                                                                                             | dures as outlined above.                                                                                                    |                   |
|                                                                                                    |                                                                                                    |                   |

7. Potvrdite još samo dvije prazne kućice pri dnu stranice i kliknite na "SUBMIT". Ukoliko sustav prihvati Vaše podatke (što bi trebalo proći uredu, uz uvjet da ste unijeli ispravne i ispravno sve podatke), otvorit će vam se stranica čiji izgled je prikazan na donjoj slici.

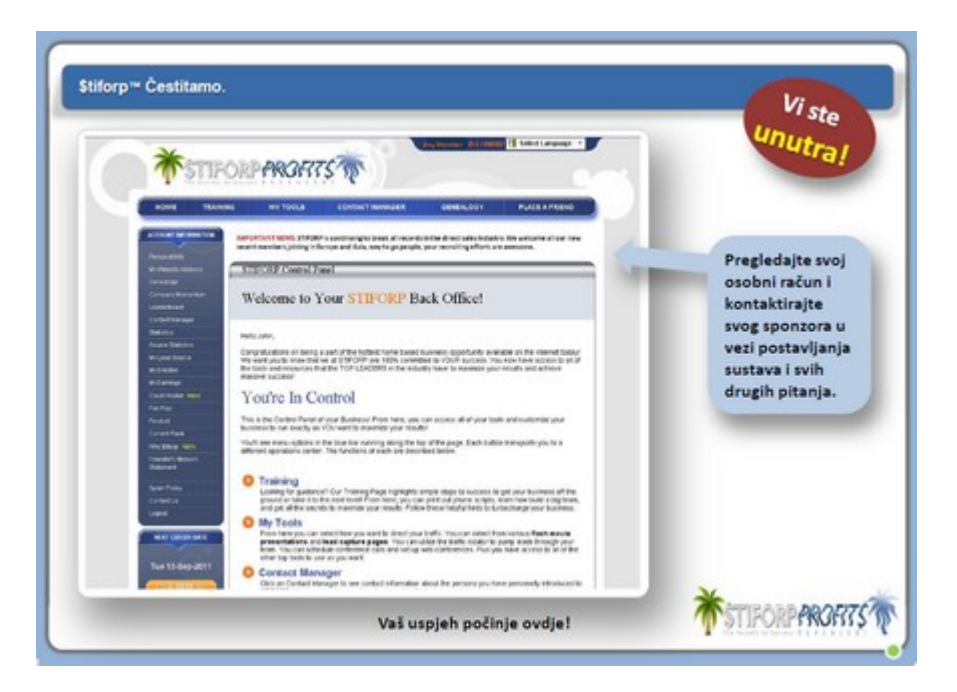

ČESTITAM! Upravo ste se upisali u najbolji on-line posao današnjice, Stiforp.

#### Važno!

Ako nemate niti jednu od navedenih kartica, imate na raspolaganju tri opcije:

1. Da se upišete koristeći karticu nekog svog prijatelja, rođaka, ukućana,.....

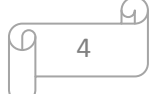

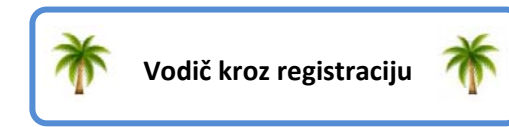

- 2. Da izradite svoju karticu, može i debitna važno je smo da ima CVV broj. *Poželjno je da izvršite kupnju u bilo kojem iznosu, prije nego je koristite za uplatu.*
- Ili da otvorite <u>AlertPay</u> račun. Na ovaj virtualni on-line novčanik, uplatu možete izvršiti bilo bankovnom transakcijom ili putem verificiranog čeka. Prva opcija je možda koji dan brža no skuplja je za 20\$, dok u drugoj opciji plaćate samo trošak inozemne transakcije u banci (prisutan i u prvom slučaju). Direktni prijenos sa kartica trenutno nije moguć.

#### <u>Kontakt</u>

Ukoliko naiđete na probleme prilikom upisa, obratite mi se preko e-mila na sljedećoj adresi: <u>stjepan.gazdek@vz.t-com.hr</u> ili na broj telefona 098/91-44-287.

Važno je znati da se jedna krtica ne može koristi za dva različita upisa. To imajte na umu kada se upisujete. Sustav će u tom slučaju odbiti karticu i nećete moći platiti članarinu.

Rješenje je koristiti drugu karticu ili poslati kopiju kartice faksom na broj faksa tvrtke Stiforp (sve podatke o tome ćete dobiti u mail poruci njihovog suport-a).

Tvrtka ima vrlo stroga pravila u vezi bilo kakvog plaćanja i rada s novcem, tako da molim sve buduće upisnike da imaju razumijevanja ako naiđu na poteškoće prilikom upisa. Uglavnom ih ne bude i sve ide brzo i lako. Čak i kada se poteškoće pojave, mi ih u nekakvom razumnom roku rješavamo.

Želim Vam iskrenu dobrodošlicu i radujem se budućoj suradnji.

Za Vaš uspjeh,

Stjepan Gazdek

|   |   | 5 |
|---|---|---|
| 2 | 5 |   |
|   |   |   |